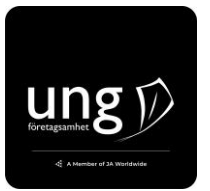

# Lärarguide - skapa grupper online

### <u>Steg 1</u>

Klicka <u>här</u> för att komma in på rätt sida. Logga in med din e-post och lösenord om du inte redan är inloggad. Om du saknar lösenord kan du beställa nytt <u>här</u>.

### Steg 2

Klicka på "Skapa anmälan" knappen.

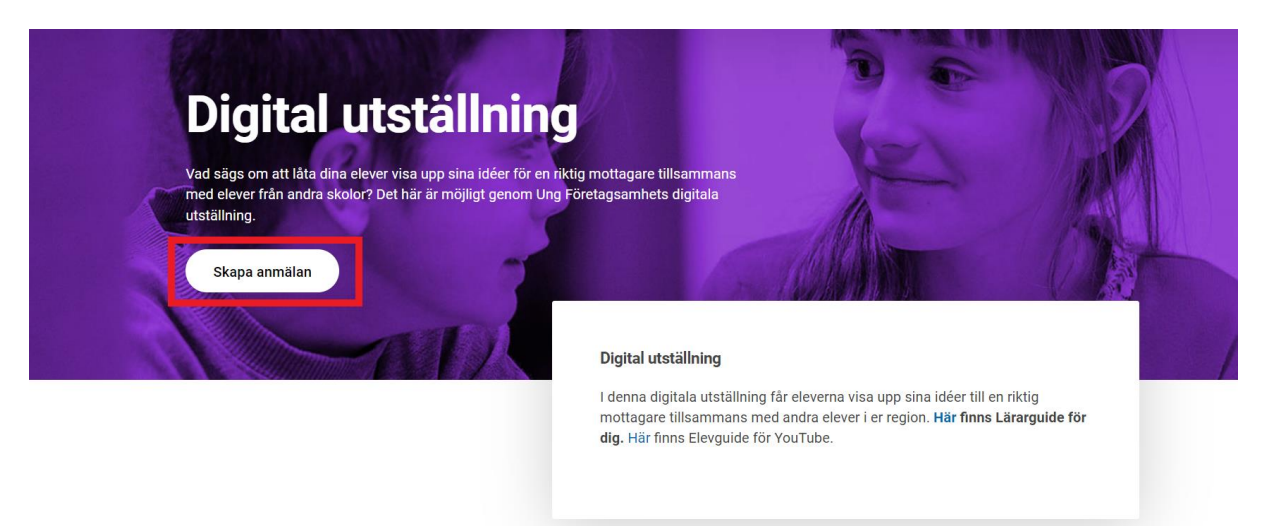

#### Steg 3

Välj skola och ange vilken klass du vill anmäla.

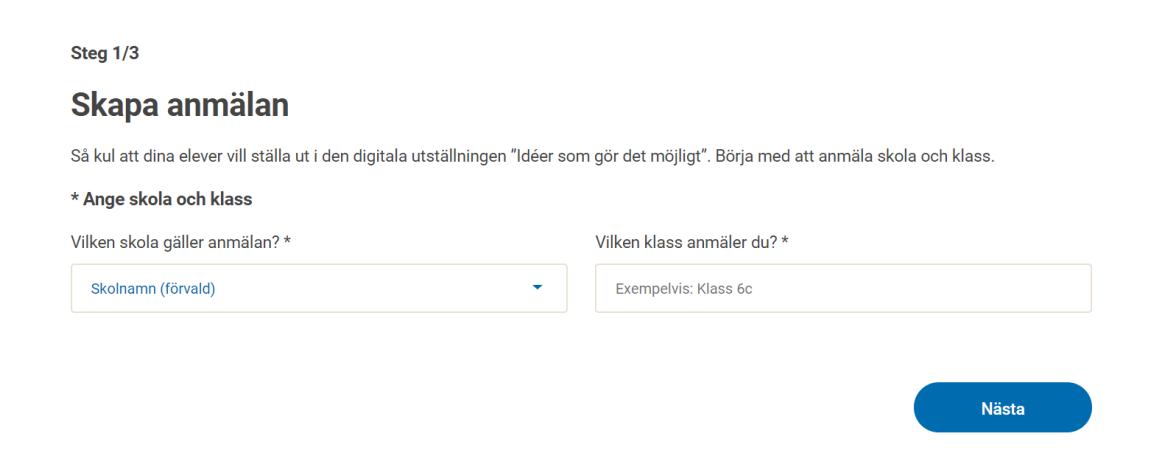

## Steg 4

Skapa grupp/grupper. Nu ska du ange namn på gruppen. Observera att det är detta gruppnamn som kommer att synas på diplomet. Du kan lägga till flera grupper i samma klass genom att klicka på "Lägg till en till grupp".

Steg 2/3

## Skapa anmälan

Nu är det dags att anmäla elevernas grupper. Vi rekommenderar 3-5 elever i varje grupp.

#### Skapa grupper

Skapa så många grupper som du har i klassen. Låt gärna eleverna komma på sitt gruppnamn först, annars kan du namnge dem Grupp 1, Grupp 2 osv och redigera det senare. Gruppnamnet får gärna ha en koppling till elevernas idé. Elevernas gruppnamn kommer att stå på deras utställningssida. Vi rekommenderar inte att gruppnamnet består av elevernas egennamn då gruppnamnet blir publikt.

Observera att det är detta gruppnamn som kommer att synas på diplomet.

| Exempelvis "Läxhjälparna" |       |
|---------------------------|-------|
| + Lägg till en till grupp |       |
| Föregående                | Nästa |

#### <u>Steg 5</u>

Lägg in för- och efternamn på alla elever i gruppen. Detta är endast för att underlätta din egen administration och inte uppgifter som syns publikt. Klicka på "Lägg till en till elev" för att lägga in fler elever. Du kan redigera detta senare om det blir ändringar i gruppen. Klicka på "Skapa anmälan" när du är klar.

Steg 3/3

#### Skapa anmälan

Sista steget är att ange vilka elever som ingår grupperna. Detta är endast för att underlätta din egen administration och inte uppgifter som syns publikt.

#### Lägg till elever i grupperna

Nedan lägger du till namnen på de elever som hör till gruppen. Du kan redigera detta senare om det blir ändringar i gruppen.

Lägg till elever i grupp 1 (Demo-gruppen) 🔨

Förnamn Efternamn

#### + Lägg till en till elev

Föregående

Skapa anmälan

# Administration av dina grupper och delning av länk till eleverna

Du hittar gruppen/grupperna du skapat under "Dina grupper". Klicka på pilen (rödmarkerat nedan) för att öppna/stänga gruppens information i din vy.

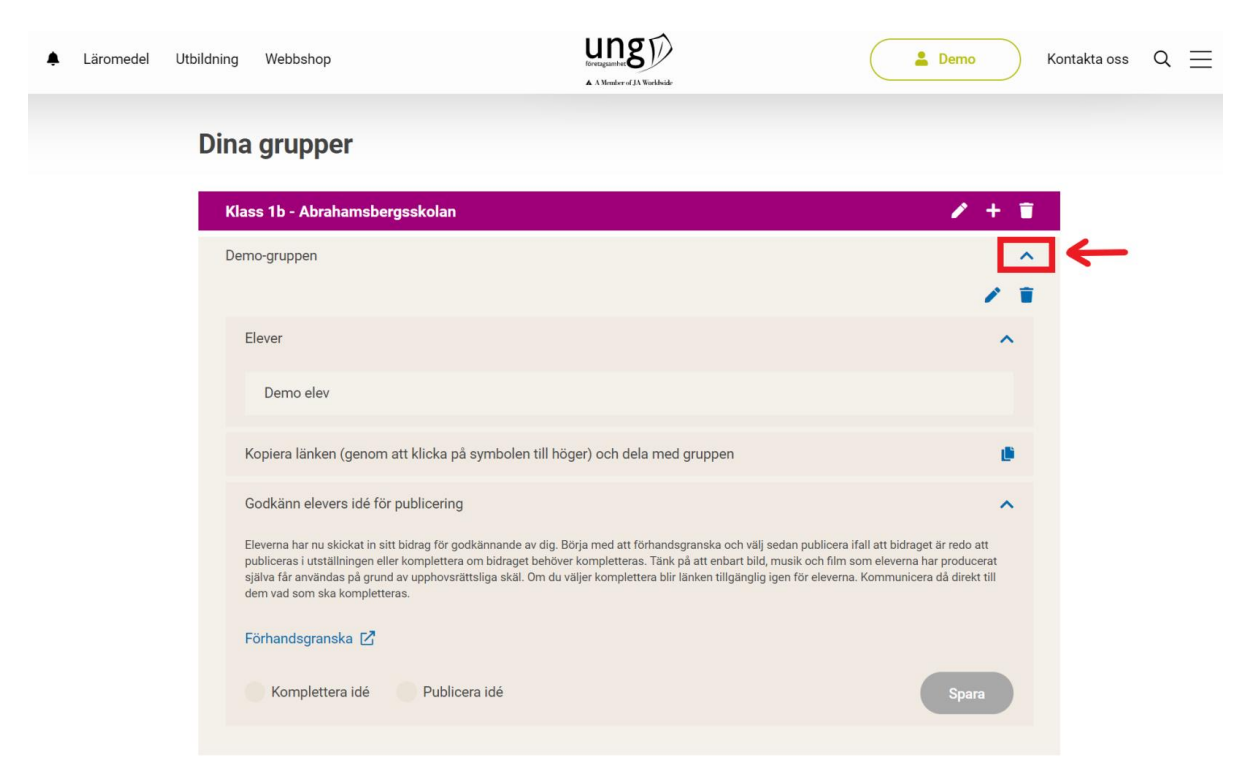

## Kopiera länk till eleverna

Klicka på kopiera symbolen för att kopiera länken (röd-markerat nedan). Länken kan du sedan klistra in i en webbläsare (använd Ctrl+V på tangentbordet eller högerklicka och välj "klistra in" i webbläsarens adressfält). Du kan även mejla ut länken till dina elever om de har en e-post. Gå själv in på länken för att se hur elevernas formulär.

| Läromedel Utbildning  | Webbshop                                                                                                    | Lineagenetics<br>A A Number of JA Workhold                                                                                                    | Lemo Kontakta oss                                                                                                    | $Q \equiv$ |
|-----------------------|----------------------------------------------------------------------------------------------------|----------------------------------------------------------------------------------------------------|----------------------------------------------------------------------------------------------------|------------|
| Dina                  | grupper                                                                                                    |                                                                                                    |                                                                                                    |            |
| Klas                  | ss 1b - Abrahamsbergsskolan                                                                                                    |                                                                                                    | ∠ + ∎                                                                                                    |            |
| Dem                   | io-gruppen                                                                                                    |                                                                                                    | × -                                                                                                    |            |
| E                     | lever                                                                                                    |                                                                                                    | ^                                                                                                    |            |
|                       | Demo elev                                                                                                    |                                                                                                    |                                                                                                    |            |
| K                     | opiera länken (genom att klicka på sy                                                                                                    | rmbolen till höger) och dela med gruppen                                                                                                    | • •                                                                                                    |            |
| G                     | odkänn elevers idé för publicering                                                                                                    |                                                                                                    | ^                                                                                                    |            |
| El<br>pu<br>sji<br>de | leverna har nu skickat in sitt bidrag för godki<br>ubliceras i utställningen eller komplettera om<br>jälva får användas på grund av upphovsrättsl<br>em vad som ska kompletteras. | innande av dig. Börja med att förhandsgranska och välj se<br>1 bidraget behöver kompletteras. Tänk på att enbart bild, m<br>iga skäl. Om du väljer komplettera blir länken tillgänglig ig | dan publicera ifall att bidraget är redo att<br>usik och film som eleverna har producerat<br>en för eleverna. Kommunicera då direkt till |            |
| F                     | örhandsgranska 🖸                                                                                                    |                                                                                                    |                                                                                                    |            |
|                       | Komplettera idé Publicera                                                                                                    | idé                                                                                                    | Spara                                                                                                    |            |

# Förhandsgranska, komplettera och publicera idé

När dina elever öppnat länken som du gett dem och börjat fylla i formuläret så kan du förhandsgranska detta genom att klicka på "Förhandsgranska". När dina elever skickat in sin idé för granskning så kommer du att få en notifikation med gruppens namn högst upp till vänster på sajten när du är inloggad. Du kan antingen välja "Komplettera idé" – formuläret blir åter upplåste för eleverna och de kan redigera och skicka in på nytt, alternativt "Publicera idé" – då blir idén godkänd och publiceras på den regionala publika sidan för idéer som gör det möjligt på ungforetagsamhet.se

| ٠ | Läromedel | Utbildni | ing                          | Webbshop                                                                                                    |                                                                                                    | Krengaanhee                                                                                                    | (                                                                                            | 💄 Demo                                                                           | )      | Kontakta oss | Q <u>=</u> | Ξ |
|---|-----------|----------|------------------------------|----------------------------------------------------------------------------------------------------|----------------------------------------------------------------------------------------------------|----------------------------------------------------------------------------------------------------|----------------------------------------------------------------------------------------------|----------------------------------------------------------------------------------|--------|--------------|------------|---|
|   |           | Di       | ina                          | grupper                                                                                                    |                                                                                                    |                                                                                                    |                                                                                              |                                                                                  |        |              |            |   |
|   |           |          | Klass                        | s 1b - Abrahamsbergssl                                                                                                    | kolan                                                                                                    |                                                                                                    |                                                                                              | <ul> <li>✓ +</li> </ul>                                                          | ī      |              |            |   |
|   |           |          | Demo                         | o-gruppen                                                                                                    |                                                                                                    |                                                                                                    |                                                                                              |                                                                                  | ^<br>= |              |            |   |
|   |           |          | Ele                          | ever                                                                                                    |                                                                                                    |                                                                                                    |                                                                                              | ~                                                                                | •      |              |            |   |
|   |           |          |                              | Demo elev                                                                                                    |                                                                                                    |                                                                                                    |                                                                                              |                                                                                  |        |              |            |   |
|   |           |          | Ko                           | opiera länken (genom att k                                                                                                    | licka <mark>på symbolen till hö</mark>                                                                                   | ger) och dela med gruppen                                                                                              |                                                                                              | đ                                                                                | •      |              |            |   |
|   |           |          | Go<br>Ele<br>pu<br>sjä<br>de | odkänn elevers idé för publ<br>everna har nu skickat in sitt bidri<br>bliceras i utställningen eller kon<br>liva får användas på grund av uj<br>m vad som ska kompletteras.<br>irhandsgranska 🖸<br>Komplettera idé | icering<br>ag för godkännande av dig. B<br>nplettera om bidraget behöve<br>phovsrättsliga skäl. Om du v<br>Publicera idé | örja med att förhandsgranska och vä<br>r kompletteras. Tänk på att enbart bi<br>äljer komplettera blir länken tillgäng | älj sedan publicera ifall att<br>ild, musik och film som ele<br>ilig igen för eleverna. Komr | bidraget är redo att<br>verna har producerat<br>nunicera då direkt till<br>Spara |        |              |            |   |
|   |           |          |                              |                                                                                                    |                                                                                                    |                                                                                                    |                                                                                              |                                                                                  |        |              |            |   |

När du har godkänt en idé för publicering ändras länken "Förhandsgranska" till "Öppna" och du kan se den publika sidan för gruppen idé. Bocka i "Publicera idé" och klicka på "Spara" för att publicera idén publikt.

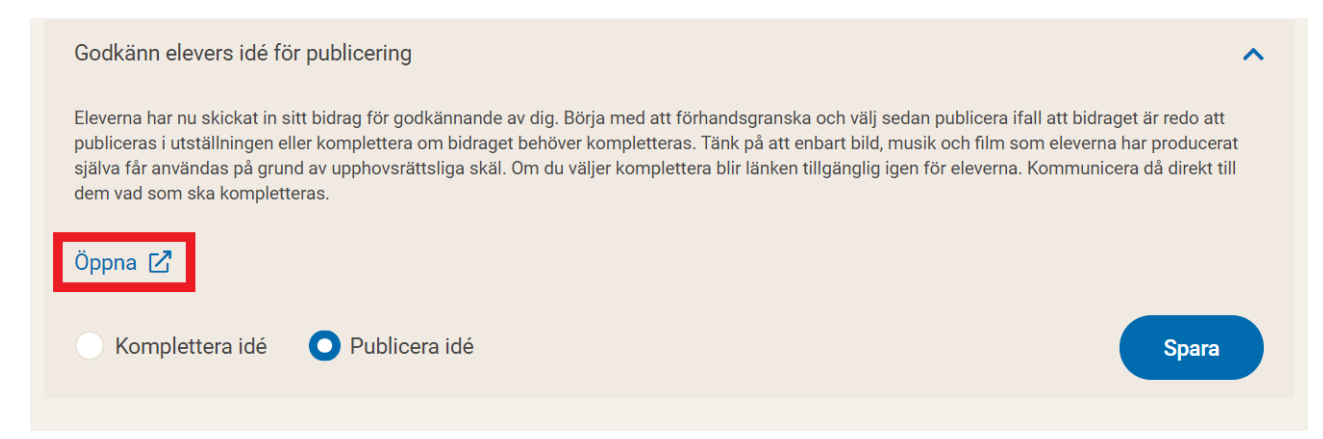